ページとページをリンクで結ぼう

北海道 古平町立古平小学校 三和史朗 KEY WORD - リンク

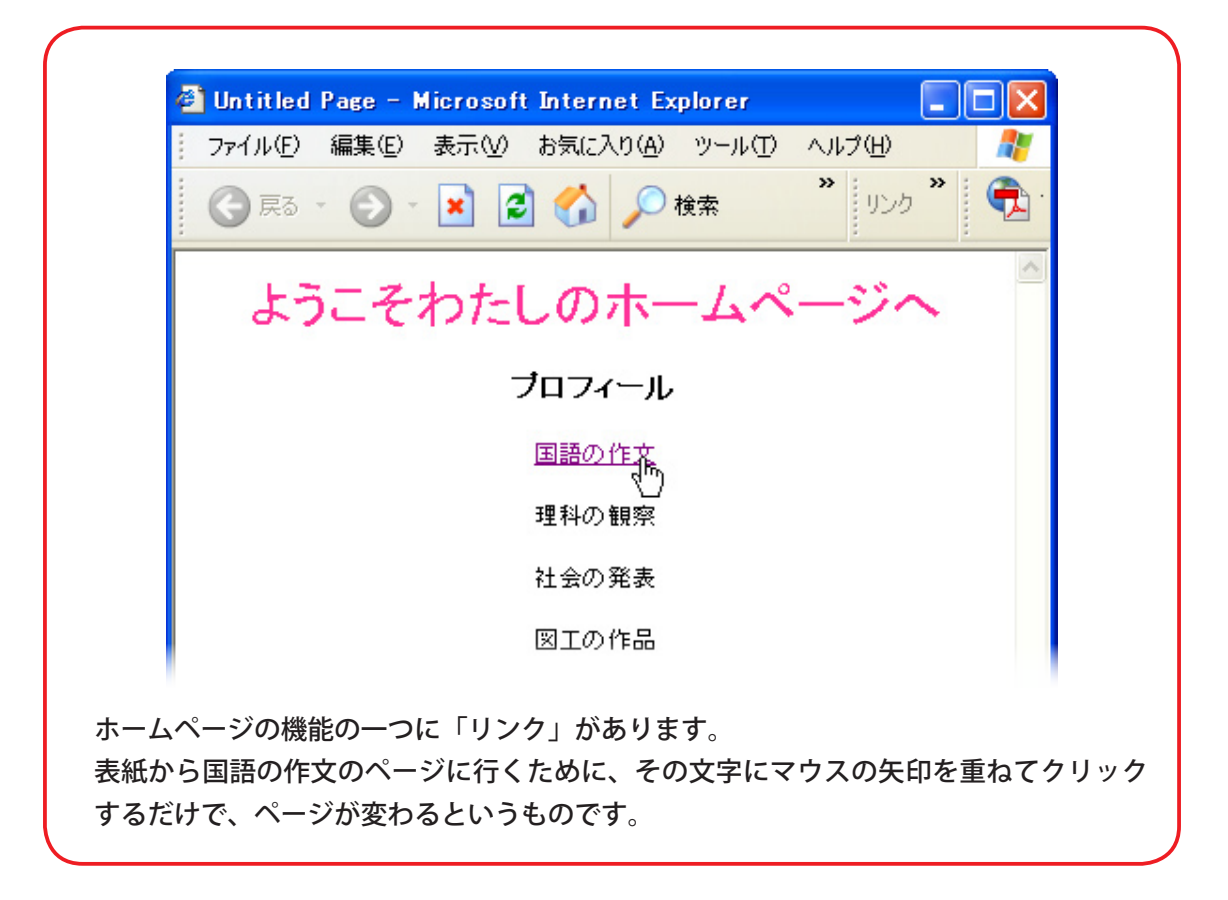

①まず、リンクをはりたい文章をドラッグします。

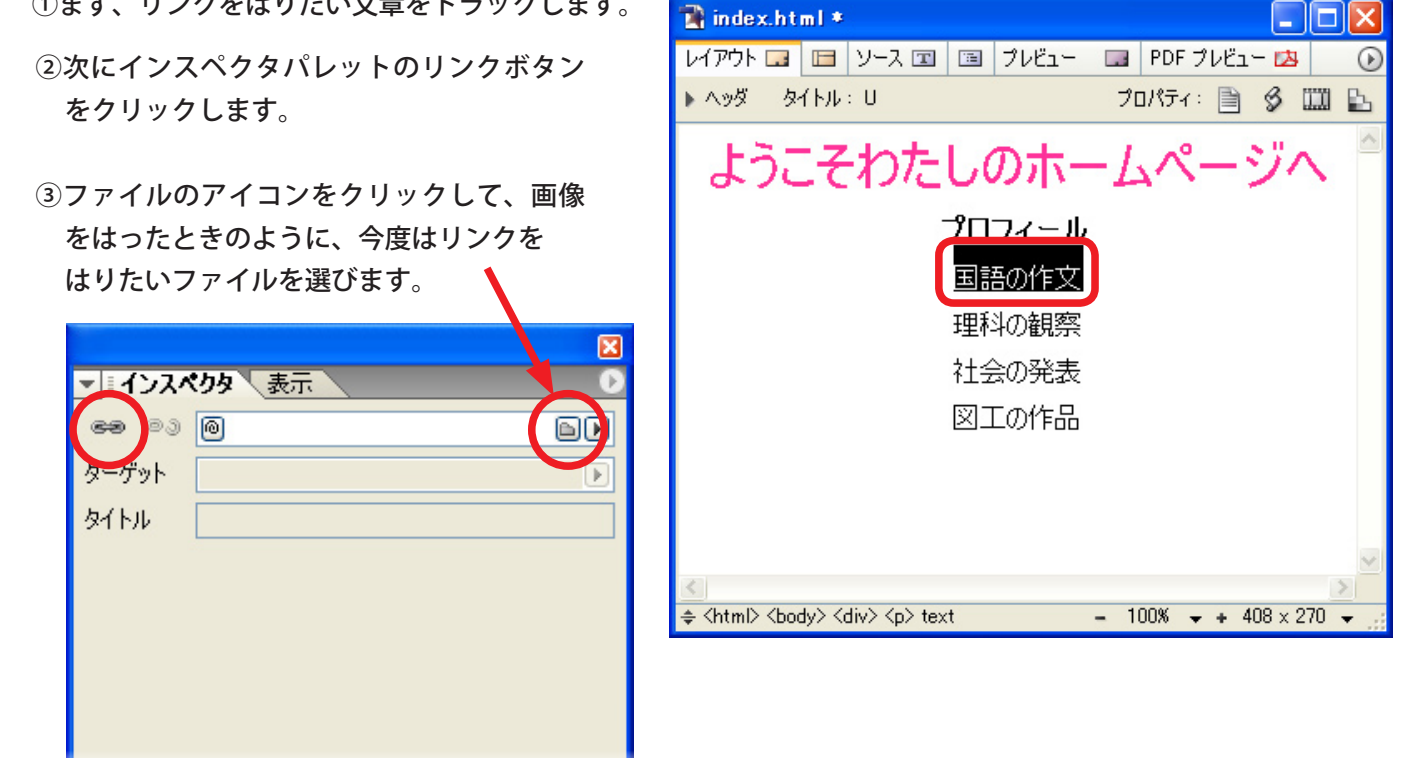

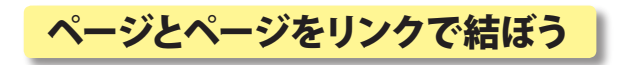

④リンクしたいファイルを選びます

|                         | ファイルを開く            |               |                              |          | ? 🔀     |
|-------------------------|--------------------|---------------|------------------------------|----------|---------|
|                         | ファイルの場所型:          | 🚞 web-content | ~                            | 3 🏚 🖻 🖽  |         |
|                         | して<br>最近使ったファイル    | index.html    |                              |          |         |
|                         | <b>び</b><br>デスクトップ |               |                              |          |         |
| - () 7 dbb              | +                  | ×             |                              |          |         |
| ■ 1 2 X 29 3 ■ 03 @enso | 表示<br>ku.html      |               |                              |          |         |
| ターゲット                   |                    | Þ             |                              |          |         |
| タイトル                    |                    |               |                              |          |         |
| 名前 / ID                 |                    | なし 🔽          | ensoku.html                  | ~        | 開(())   |
|                         |                    |               | すべてのファイル (*.*)               | <b>~</b> | キャンセル   |
|                         |                    |               | □読み取り専用ファイルとして開く( <u>R</u> ) |          |         |
|                         |                    |               | 「開く」を押すと、インスペク               | フタにリンク先が | 表示されます。 |

⑤ただしくできたかどうかブラウザ(ホームページを見るソフト)で確かめましょう。

| ベージをダウンロード<br>ログ                 | Shft+Ctrl+O           | 「ファイル」→「プレビューイン」→標準ブラウザ」を<br>選びます。 |
|----------------------------------|-----------------------|------------------------------------|
| ドキュメントエンコーディング(D)<br>改行(K)       | )<br>)                | ブラウザはパソコンによって異なります。                |
| ファイル情報                           |                       |                                    |
| ページの設定(U)<br>印刷(P)<br>印刷プレビュー(V) | Shft+Ctrl+P<br>Ctrl+P |                                    |
| プルビューイン⊻                         |                       |                                    |
| 終了⊗                              | Ctrl+Q                | 標準ブラウザ Ctrl+T                      |
|                                  |                       | IEXPLORE.EXE                       |
|                                  |                       | 編集                                 |
| ここではリンクが正し<br>いるかどうか確かめます        | く設定されて<br>-。          | <ul> <li></li></ul>                |